## パスワード変更手順

ダッシュボードが表示されます。 画面右上のGSuiteを選択します。

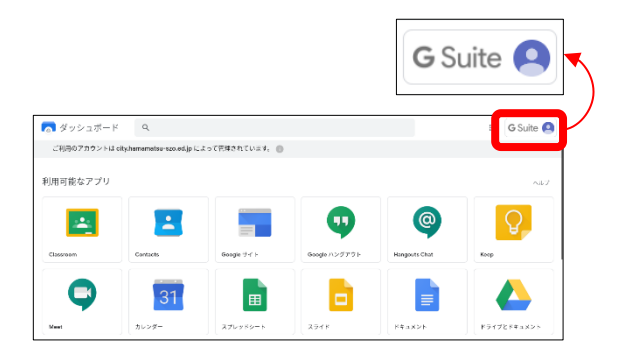

アカウント詳細画面が表示されます。 Google アカウントを管理 を選択します。

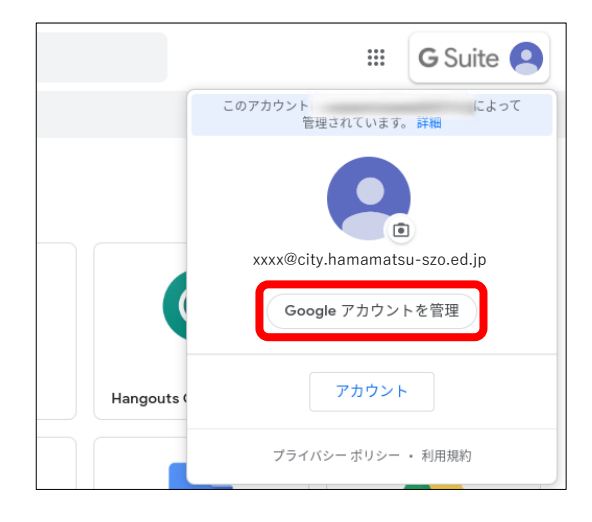

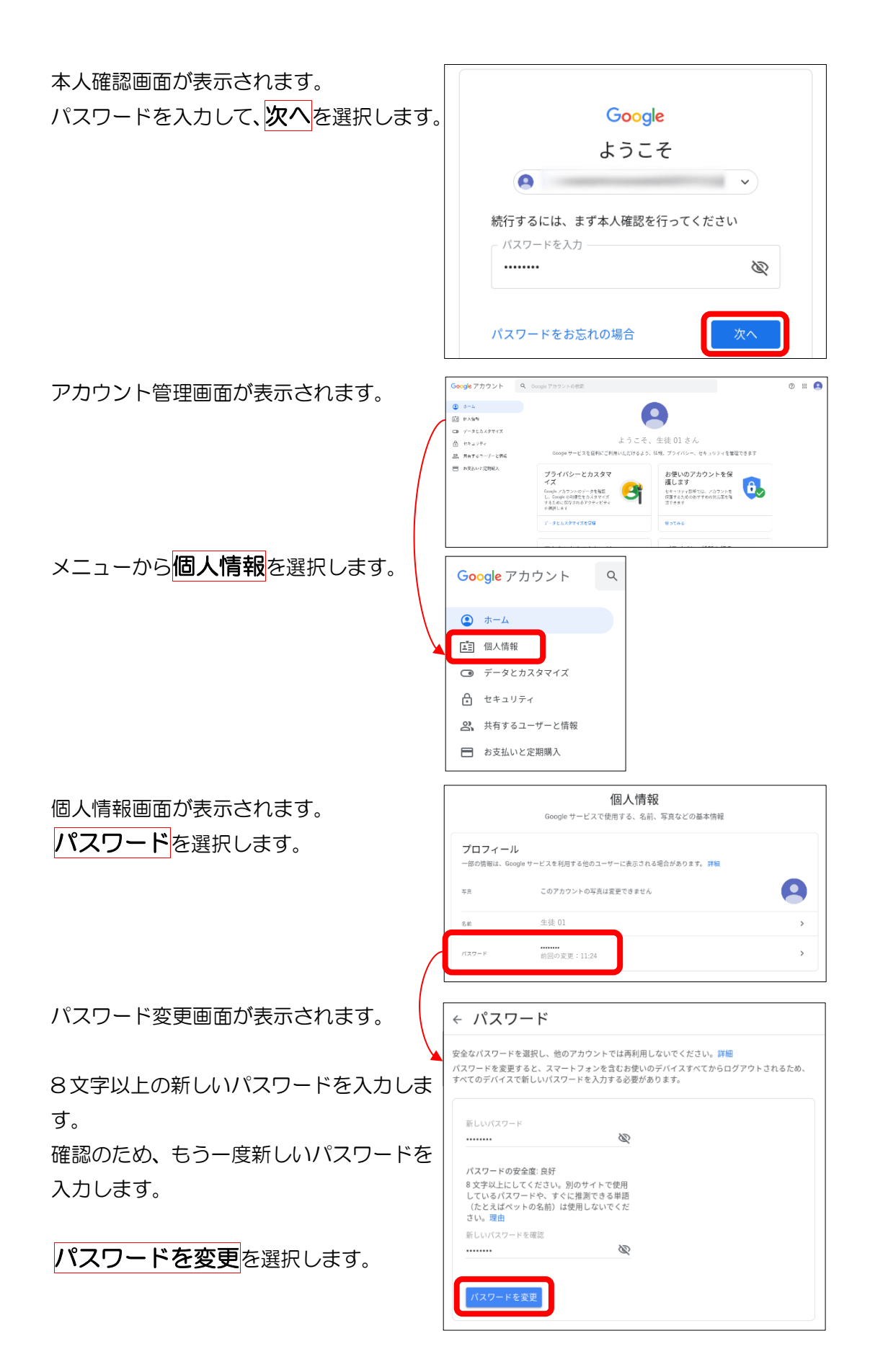

| パスワードが変更されると、個人情報画面<br>が表示されます。 | <b>個人情報</b><br>Google サービスで使用する、名前、写真などの基本情報                               |                                       |   |
|---------------------------------|----------------------------------------------------------------------------|---------------------------------------|---|
|                                 | <b>プロフィール</b><br>一部の啓御は、Google サービスを利用する他のユーザーに表示される場合があります。 <del>詳細</del> |                                       |   |
|                                 | 节宫                                                                         | このアカウントの写真は変更できません                    | 9 |
|                                 | 名前                                                                         | <b></b>                               | > |
|                                 | パスワード                                                                      | 前回の変更:13:54                           | > |
|                                 | 連絡先情報                                                                      |                                       |   |
| パスワード項目の「前回の変更」日時が更             | パスワード                                                                      | ・・・・・・・・・・・・・・・・・・・・・・・・・・・・・・・・・・・・・ |   |

新されているか確認します。

※ 入力したパスワードの安全度が低い と判断された場合、「より強力なパス ワードを選択してください。」と表示 されます。

文字、数字、記号を組み合わせた、8 文字以上の安全度の高いパスワード を入力してください。

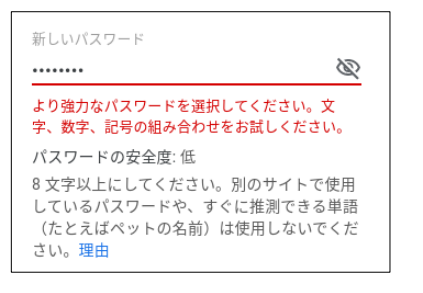